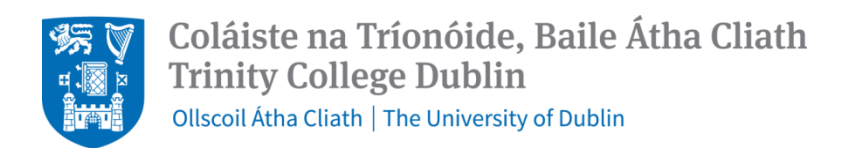

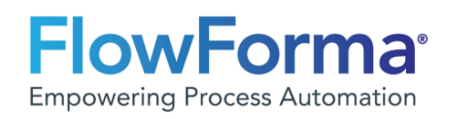

# **User Guide – Research Nomination Form**

## Head of School (or delegate)

### Step 2: Head of School Approval

The Head of School (HOS) or delegate will receive a notification by email when a new research nomination form has been submitted by a Principal Investigator (PI) or delegate.

A link directly to the nomination form is included in the email.

Click on the link and you will be brought directly to Step 2 on the form below:

| Pl or Nominee<br>Step 1                                          | HOS or delegate<br>approval<br><sup>Step 2</sup> | Finance Approval<br>Step 3 | HR Onboarding -<br>Review<br>Step 4 | HR Onboarding -<br>Generate<br>Step 6 |  |  |
|------------------------------------------------------------------|--------------------------------------------------|----------------------------|-------------------------------------|---------------------------------------|--|--|
| Please review the d                                              | etails in Step 1                                 |                            |                                     |                                       |  |  |
| If you approve - pre                                             | ess Submit                                       |                            |                                     |                                       |  |  |
| If you do not appro                                              | ve, please provide deta                          | ails below, press submi    | t and the PI will be no             | tified.                               |  |  |
|                                                                  |                                                  |                            |                                     |                                       |  |  |
| The PI has indicated<br>group is required. Cr<br>Work Group. (i) | that a new work<br>eate name for new             |                            |                                     |                                       |  |  |
| Do you approve this                                              | Research Nomination                              |                            | •                                   |                                       |  |  |
| r                                                                |                                                  |                            |                                     |                                       |  |  |
| Completed By                                                     |                                                  | Joanne O'Hanlon            |                                     |                                       |  |  |
| Completed On:                                                    |                                                  | 24/04/2024 11:05:03        | 3 <u> </u>                          |                                       |  |  |
| * Required                                                       |                                                  |                            |                                     |                                       |  |  |
| Comments                                                         |                                                  |                            |                                     |                                       |  |  |
|                                                                  |                                                  |                            |                                     |                                       |  |  |
| Submit                                                           | Save                                             | Delegate                   | Close                               |                                       |  |  |

Head of School or delegate can click on Step 1 to review all details of the nomination.

If the option to include a workgroup appears here, the PI did not include one when submitting the form. The School Manager must include a new workgroup title following the local naming convention for workgroups for your school or select an existing workgroup.

You will then be asked to approve or not approve the nomination.

| Do you approve thi | s Research Nomina | tion      | ~     |        |
|--------------------|-------------------|-----------|-------|--------|
| Comments           |                   | Yes<br>No |       |        |
| Submit             | Save              | Delegate  | Close |        |
|                    |                   |           |       | Submit |

If you approve, select YES from the dropdown and then press

If you do not approve, select NO from the dropdown list and the box below will appear

| Do you approve this Research Nomination              | No 💌           |
|------------------------------------------------------|----------------|
| Reason for not approving this Research<br>Nomination |                |
| Comments                                             |                |
| Submit Save [                                        | Delegate Close |
|                                                      | Submit         |

You must include the reason for non-approval and then press

The PI or delegate will receive a notification by email stating non approval and will see the reason provided.

The PI can update and resubmit.

The form can flow back and forth from PI to HOS as many times as required.

The form will only flow forward to Faculty Finance approval when the form is approved and submitted by the Head of School or delegate.

The Head of School can delegate the form by clicking

### Delegate

and the box below will

appear, they can select the person whom they want to delegate the form too. Once you delegate, you are giving control for them to approve and submit on your behalf.

| Delegate form                 |          |       |
|-------------------------------|----------|-------|
| Delegate current step to *    |          |       |
| Enter a name or email address |          |       |
| Delegate comment              |          |       |
|                               |          |       |
| * required                    |          |       |
|                               | Delegate | Close |

#### Comments:

There is a comments section at the bottom of the form; this is a free text field and can inlcude any relevant comments pertaining to the nomination. Please note any comments added here will be visible to anyone who has access to the form.

| Comments |              |   |   |   |      |   |   |   |    |   |   |  |  |
|----------|--------------|---|---|---|------|---|---|---|----|---|---|--|--|
| Format   | $\checkmark$ | В | I | U | ≣    | Ŧ | ≣ | 1 | ÷Ξ | ග | ~ |  |  |
|          |              |   |   |   | <br> |   |   |   |    |   |   |  |  |
|          |              |   |   |   |      |   |   |   |    |   |   |  |  |
|          |              |   |   |   |      |   |   |   |    |   |   |  |  |
|          |              |   |   |   |      |   |   |   |    |   |   |  |  |

Once a comment has been entered it will appear in a dark circle with an exclamation mark, so users know there is a comment there to view.

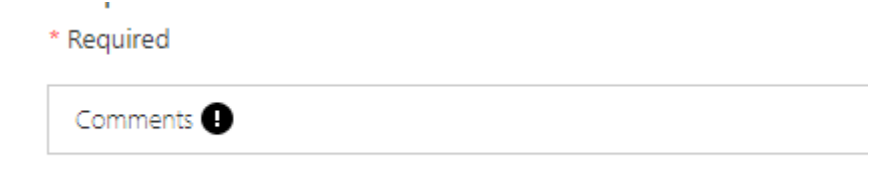